# PRO ČTENÁŘE

E ·····

## E-knihy od FLEXIBOOKS NÁVOD K PŮJČOVÁNÍ

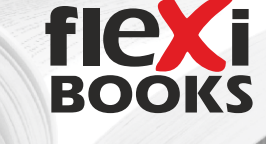

Zaregistrujte se na zdarma portálu Flexibooks http://flexibooks.cz/ Stáhněte si zdarma čtečku Flexibooks do zařízení, ve kterém chcete číst e-knihy. Jednoduchý návod najdete na http://flexibooks.cz/jak-cist/

## REGISTRACE

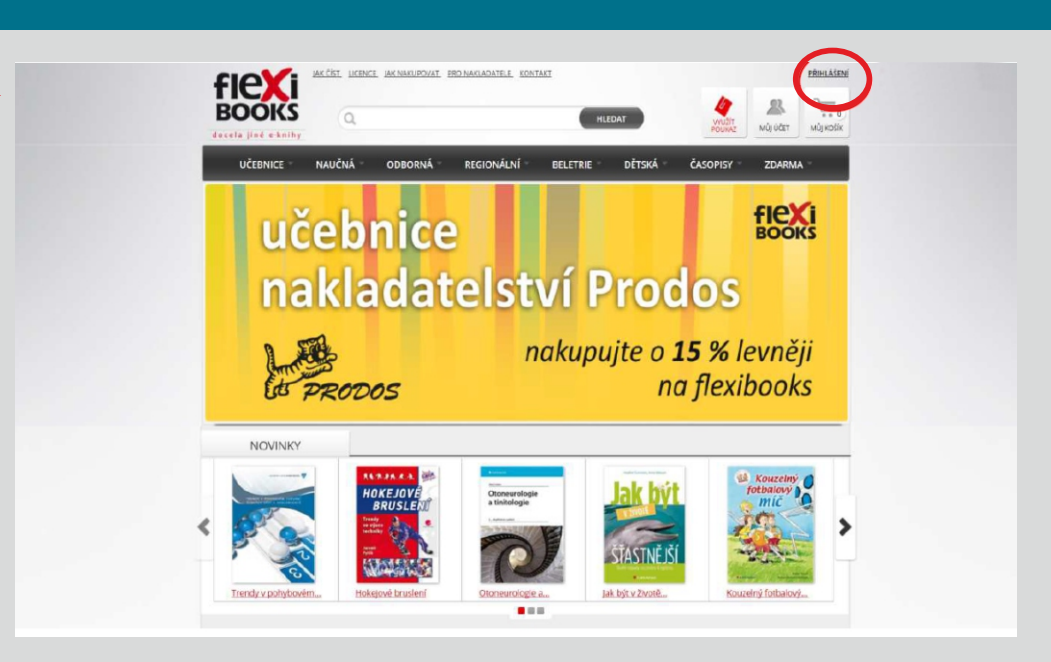

Ve formuláři vyplňte pouze email a heslo. Nevyplňujte fakturační údaje.

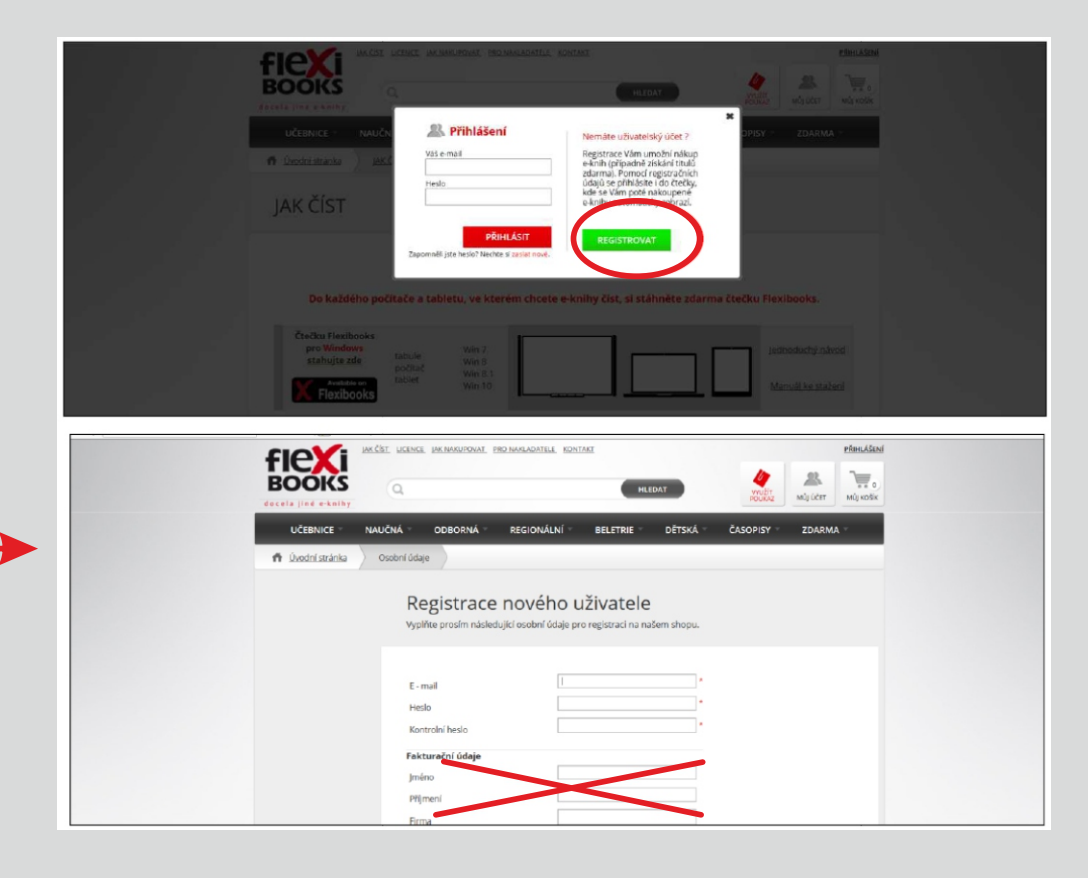

## VYHLEDÁNÍ E-KNIH V KATALOGU

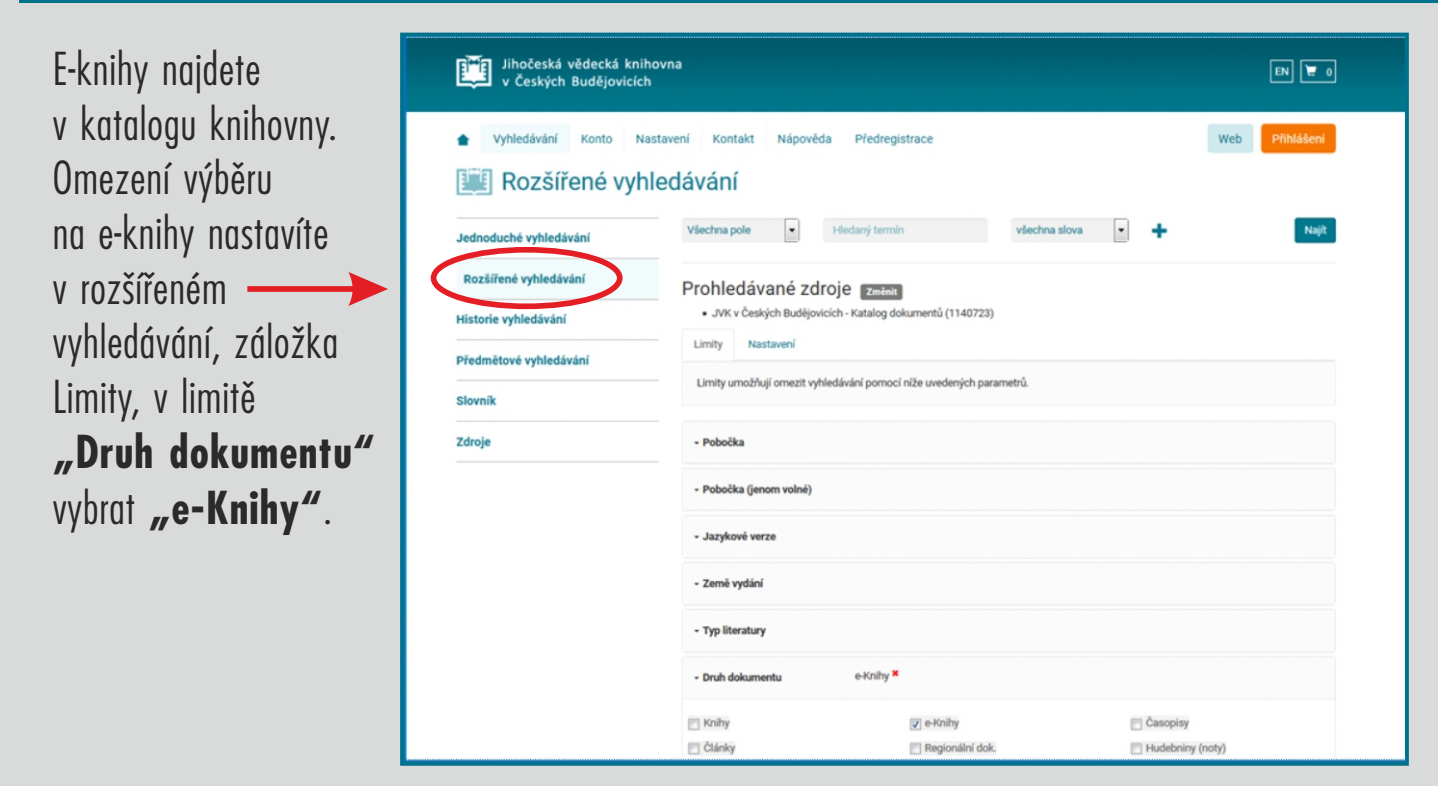

## VYPŮJČENÍ E-KNIHY

Vybranou e-knihu si zapůjčíte v nabídce "Půjčit si e-knihu".

Knihy z portálu Flexibooks jsou označeny ikonkou

#### 19. Svíčky

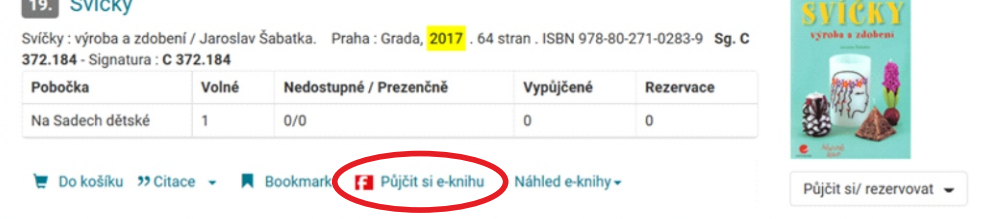

### Tlačítko **"Vyžádat** si e-knihu"

se zaktivuje po potvrzení souhlasu s podmínkami e-výpůjčky.

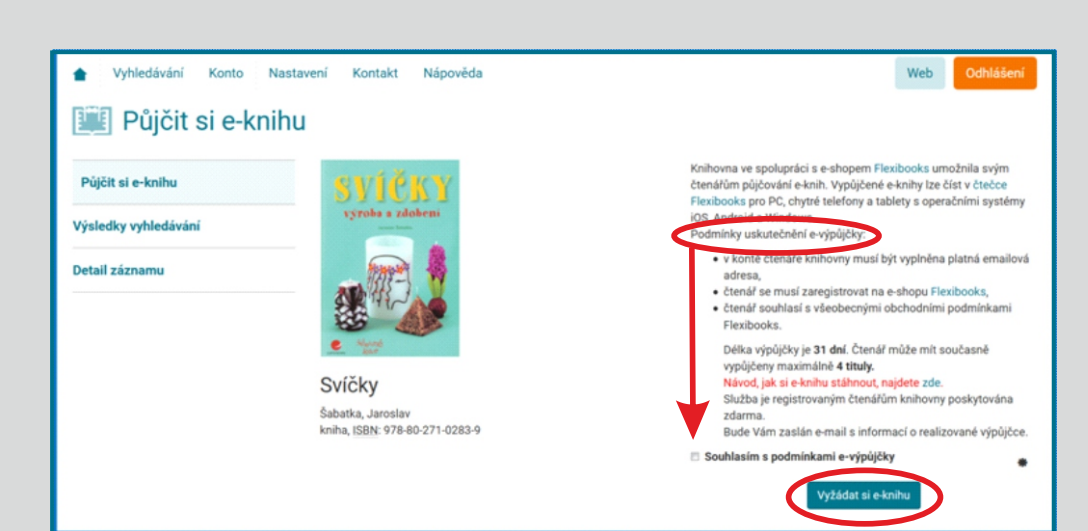

Výpůjčka e-knihy je zapsána a na Váš e-mail, který máte uvedený v kontě čtenáře, byla odeslána zpráva s informacemi k dokončení výpůjčky.

Vaše objednávka byla vyřízena a čeká na aktivaci.

Automaticky budete přesměrování na portál Flexibooksu, kde po přihlášení do účtu můžete aktivovat zvolenou knihu.

Aktivaci provete tak, že do kolonky zkopírujete kód, který vám byl zaslán na váš e-mail a potvrdíte.

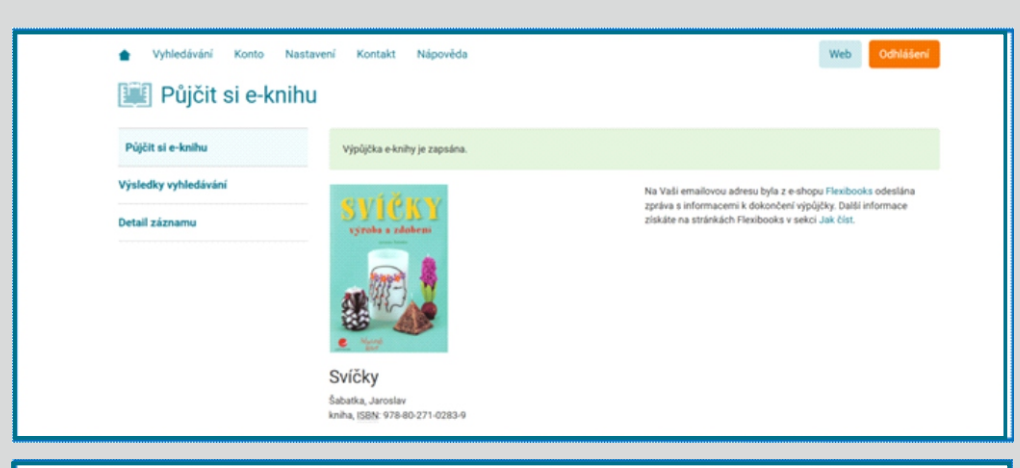

#### Vážený zákazníku,

```
děkujeme Vám za objednávku v našem internetovém obchodě s e-knihami
Flexibooks. Vaše objednávka byla vyřízena - přehled stavu zakoupených
e-knih naleznete v seznamu níže.
PŘIPRAVILI JSME PRO VÁS 3 RYCHLÉ NÁVODY:
JAK AKTIVOVAT POUKAZ
JAK KNIHY STÁHNOUT A ČÍST
JAK SPRAVOVAT MULTILICENCE
V případě jakýchkoliv dotazů nás prosím kontaktujte e-mailem na adrese
info@flexibooks.cz nebo telefonicky na čísle 377 430 323.
S pozdravem
Tým Fraus Media
PŘEHLED STAVU ZAKOUPENÝCH E-KNIH FLEXIBOOKS
 Název e-knihy
 Držitel
 Způsob oprávnění k užití
 Stav
 Svíčky-výroba a zdobení
 Zápůjčka na 31 dnů
 Čeká na aktivaci: 0210C1A7-608D-484E-AF1E-93D365AA7B90
```

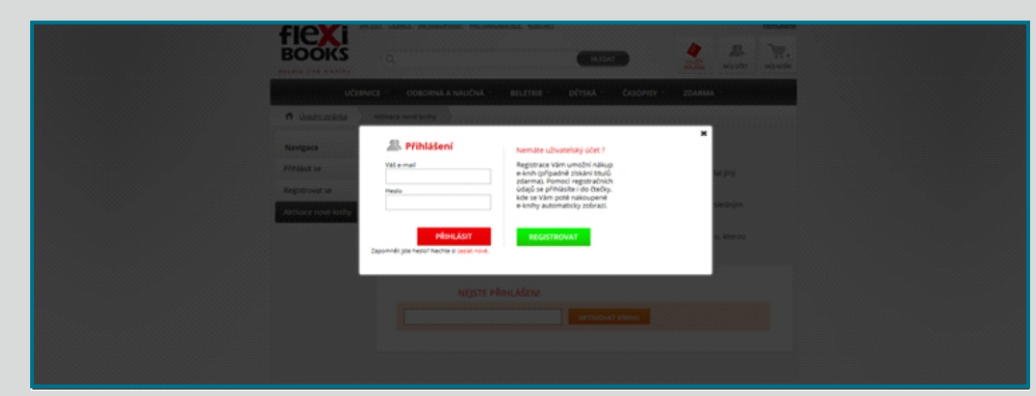

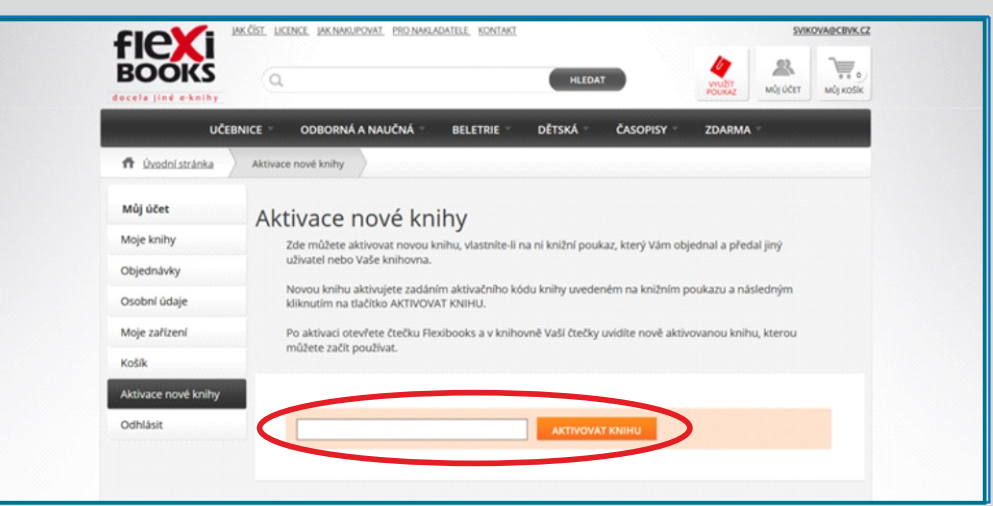

## STAŽENÍ VYPŮJČENÉ E-KNIHY

E-kniha se po aktivaci objeví v aplikaci **"Flexibooks"** stažené na vašem zařízení. Nejprve je zobrazení knihy zašedlé a nabízí se ke stažení.

Po dokončení stahování je dosud matná ikona knihy zcela vybarvena a pro otevření knihy

na ni stačí kliknout. Zapůjčení e-knihy je na 31 dnů (začíná dnem aktivace knihy na flexibooks.cz. Po stažení lze knihu číst i bez připojení na internet.

| Vyhledávání Konto Nasta                         | avení K                                                                                                    | iontakt Nápověda                                                    |               |                       |           |       | Web     | Odh  | lášení                 |
|-------------------------------------------------|----------------------------------------------------------------------------------------------------|---------------------------------------------------------------------|---------------|-----------------------|-----------|-------|---------|------|------------------------|
| Výpůjčky, rezervace,                            | vace,                                                                                                    | rn Výpůjčky Žádanky Rezervace                                       | Držené rezerv | vace MVS              | Kopie     | Dluhy | Ostatní | )    |                        |
| Platby                                          | Přehled transakcí, které jsou přípraveny k realizací - objednávky z volného výběru, terminové odložené žádanky a rezervace. |                                                                     |               |                       |           |       |         |      |                        |
| Osebaí údala                                    |                                                                                                    |                                                                     |               |                       |           |       |         |      |                        |
| osooni udaje                                    | C                                                                                                    | 0 /                                                                 |               |                       |           |       |         | -    |                        |
| Hodnocení záznamů                               | ଓ                                                                                                    | 0 1                                                                 |               |                       | Filtrovat |       | C       |      | ⊞-                     |
| Hodnocení záznamů                               | ß                                                                                                    | O -*                                                                |               | Pobočka               | Filtrovat |       | e       |      | <b>Ⅲ</b> •<br>Do •     |
| Hodnocení záznamů<br>Moje dokumenty             | ଞ                                                                                                    | Název<br>Svíčky/Šabatka, Jaroslav,                                  |               | Pobočka<br>FLEXIBOOKS | Filtrovat |       | C       | 17.1 | <b>Do ,</b><br>12.2017 |
| Hodnocení záznamů<br>Moje dokumenty<br>Historie | Zobraze                                                                                                    | Název<br>Svíčky/Šabstka, Jaroslav,<br>ma 1 1. položka z celkových 1 |               | Pobočka<br>FLEXIBOOKS | Filtrovat |       | C       | 17.1 | <b>H</b> - <b>Do</b> - |

Každou knihu Flexibooks si můžete v rámci licence stáhnout až do 4 zařízení. Ve svém čtenářském kontě máte e-výpůjčku zapsanou ve složce **"Ostatní"**.

## **STÁHNUTÍ ČTEČKY**

Do každého počítače a tabletu, ve kterém chcete e-knihy číst, si stáhněte zdarma čtečku Flexibooks.

Návody pro každé zařízení najdete na **http://flexibooks.cz/jak-cist/** Jednoduchý návod poslouží k instalaci čtečky.

Manuál na stažení popisuje práci se čtečkou.